# WWW.KOSMOBIT.COM

## **WWW.КОСМОБИТ.РФ**

# Спутниковый Интернет для вахтовых посёлков.

#### Инструкция для новых пользователей системы коллективного доступа (СКД) спутникового интернета Kosmobit.com

2023г.

Система коллективного доступа (СКД) – специальный режим работы спутниковой станции с раздельным учётом трафика абонентов и раздельной тарификацией. СКД разработана специально для вахтовых посёлков, где нужно предоставить Интернет для личного использования вахтового персонала.

#### Порядок подключения и регистрации в Личном кабинете пользователя (ЛК):

- 1. Подключаемся к сети Wi-Fi, работающей в системе СКД. Обычно в названии такой сети есть слово SKD.
- Открываем интернет –браузер (Для примера используем Google Chrome) и заходим на страницу http://abonent.kosmobit.com или <u>http://212.19.27.28</u> или <u>http://192.168.101.4:8082</u>

 Открывается страница личного кабинета (ЛК)пользователя. Для удобства и быстрого доступа в дальнейшем добавляем эту страницу на главный экран через меню браузера.

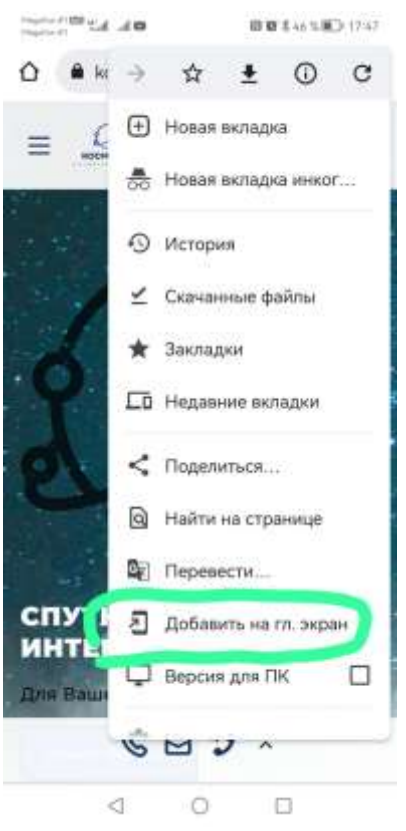

4. Выбираем в меню пункт Регистрация.

| Hopefor #1 000 #1 ad #01 101 102 \$ 44 % 100 17:50                  | thighterent部 all all 完 日間 常 42 % 重〕 17.58 |
|---------------------------------------------------------------------|-------------------------------------------|
| ⚠ nt.kosmobit.com 🌵 🗃 🗄                                             | ⚠️ ▲ nt.kosmobit.com   ♀   ഈ   ⋮          |
| <b>≡</b>                                                            | Кользователь<br>Регистрация               |
| Вход                                                                | Восстановление пароля<br>Вход             |
| Погин                                                               |                                           |
| Пароль                                                              |                                           |
| Запомнить                                                           |                                           |
| Войти                                                               |                                           |
| © Космобит<br>e-mail:<br>support@kosmobit.com<br>тел.: +74992130503 |                                           |
| 4 0 0                                                               | 4 O 🗆                                     |

5. В открывшейся форме заполняем все поля, прикладываем фотографию разворота паспорта (2-3 страницы). Поставьте галочки о согласии проверки личных данных и согласии с договором- офертой. Нажимаем кнопку отправить. В качестве логина рекомендуем использовать номер своего мобильного телефона (10 цифр без 8 или 7 в начале).

|                                                  | -             |                |       |
|--------------------------------------------------|---------------|----------------|-------|
| Фамилия                                          |               |                |       |
| Имя                                              |               |                |       |
| Отчество (необязательно)                         |               |                |       |
| Дата рождения                                    | 16.04.2007    | °√×            |       |
| Номер телефона (10 цифр)                         |               |                |       |
| Серия паспорта                                   |               |                |       |
| Номер паспорта                                   |               |                |       |
| Кем выдан                                        |               |                | d :   |
| Когда выдан                                      | 16.04.2021    | ⊡√×            |       |
| Фото паспорта (до 10 Мб)                         | Выберите файл | Файл не выбран |       |
| e-mail                                           |               |                |       |
| Логин                                            |               |                |       |
| Пароль                                           |               |                |       |
| Повторите пароль                                 |               |                |       |
| Контрольный вопрос                               |               |                |       |
| Ответ на контрольный вопрос                      |               |                |       |
| Подтверждаю согласие с условиями договора-оферты |               |                | 16.52 |

 После отправки формы регистрации у Вас появится сообщение о проверке администратором. Проверка занимает до суток. Можно выйти из личного кабинета, не забудьте свой логин и пароль!

Отправить

 После того, как сотрудник проверит Ваши регистрационные данные и сверит их с фото паспорта, в Вашем личном кабинете появится возможность выбора тарифного плана.

# Описание тарифных планов можно посмотреть по ссылке наверху.

### Смена тарифа

Тарифы для частных лиц

| Переключение тари     | фикационного пакета                           |
|-----------------------|-----------------------------------------------|
|                       |                                               |
| Выберите желаемый     | тарификационный пакет                         |
| (в скобках дана дата, | с которой возможно вступление пакета в силу)  |
| Выберите пакет        | • СКД Трафик 0 (переключение с 16.04.2021)    |
| 1.1                   | О СКД_Трафик_400 (переключение с 16.04.2021)  |
|                       | ○ СКД_Трафик_1000 (переключение с 16.04.2021) |
|                       | ○ СКД_Трафик_1600 (переключение с 16.04.2021) |
|                       | ○ СКД_Трафик_2000 (переключение с 16.04.2021) |
|                       | ○ СКД_Трафик_3600 (переключение с 16.04.2021) |
|                       | ○ СКД_Трафик_5200 (переключение с 16.04.2021) |
|                       | ○ СКД_ФИКС_875 (переключение с 16.04.2021)    |
|                       | ○ СКД_ФИКС_300 (переключение с 16.04.2021)    |
|                       | ○ СКД_ФИКС_600 (переключение с 16.04.2021)    |
|                       | ○ СКД_ФИКС_1400 (переключение с 16.04.2021)   |
|                       |                                               |

Применить

8. Выбираем тариф, нажимаем применить. Обновляем страницу ЛК.

| 9. Оплата.<br>Теперь в<br>меню<br>появляется<br>пункт<br>Действия - Счет #5531 (579.00 RUR) ~ |
|-----------------------------------------------------------------------------------------------|
| меню<br>появляется<br>пункт<br>Действия - Счет #5531 (579.00 RUR) ~                           |
| пункт<br>Действия - Счет #5531 (579.00 RUR) ~                                                 |
| Оплата                                                                                        |
| Сумма 500.00                                                                                  |

Здесь есть две вкладки «ЮМопеу» и «Сбер». Оплачивать можно через любой из вариантов. После введения суммы платежа и нажатия кнопки «Отправить» появляется окно:

|    | <b>Банковская карта</b><br>Mastercard, Maestro, Visa, МИР, UnionPay | > | Если Вы используете<br>Смартфон с                       |
|----|---------------------------------------------------------------------|---|---------------------------------------------------------|
| 0  | ЮМопеу<br>Кошелёк или привязанная карта                             | > | установленным<br>приложением<br>Сбербанк онлайн –       |
| 67 | SberPay<br>Приложение СберБанк Онлайн                               | > | выбираите способ<br>оплаты SberPay, он<br>автоматически |
|    | <b>NO</b> kassa                                                     |   | запустит приложение.                                    |

После пополнения Ваш баланс отображается вверху Личного кабинета. В личном кабинете Вы можете просмотреть статистику использования трафика, задать вопрос администратору, сменить тарифный план, просмотреть статистику платежей.

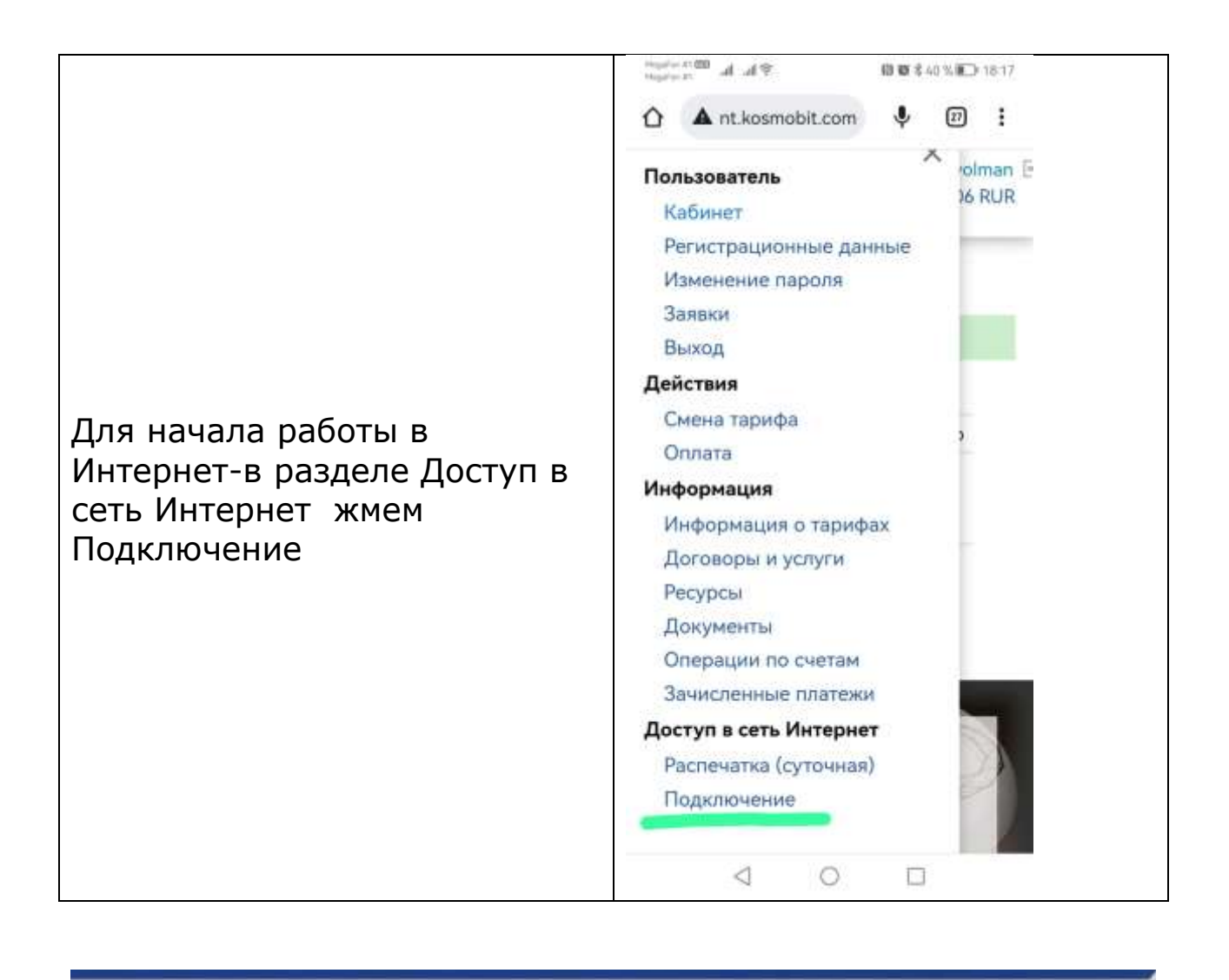

| Подключение                     |                                                                         |  |
|---------------------------------|-------------------------------------------------------------------------|--|
| Успешное подключение к интерн   | et.                                                                     |  |
| Подключение к интернет          |                                                                         |  |
| Найдена активная сессия на обор | довании с IP адреса 10.37.133.4. Вы можете выключить доступ в интернет. |  |
|                                 | Выключить доступ в интернет                                             |  |

При отсутствии сетевой активности сессия автоматически разрывается через 30 минут. Рекомендуем отключить все облачные сервисы (google disk, google photo и т.д.) во избежание расхода трафика.

В случае возникновения вопросов телефон технической поддержки – 8 499 213 0503.